# **DSL-300G Quick Installation Guide**

Configure your computer's Ethernet network interface to "Obtain an IP Address automatically". Please refer to **Configuring IP Settings on Your Computer** section in the Manual or User's Guide page 5 (on CD) if you are not sure how to do so. Once that is done, you could then insert the DSL-300G CD into your CD-ROM drive. For computers running non-Windows operating systems, follow the instructions for your OS that configure the computer to receive an IP address from the modem, that is, configure the computer to be a DHCP client, and then refer to **Configure the DSL-300G Modem** section below.

### **Run the Installation Utility**

Now you have set your computer to "Obtain an IP Address automatically", continue with the following instructions to run the installation utility:

1. Insert the DSL-300G CD into the CD-ROM drive. Within a few seconds you should see the following dialog box:

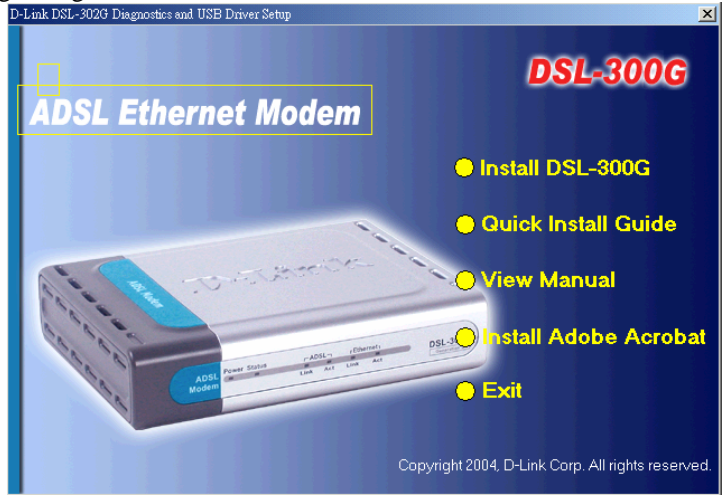

- 2. Click on **Install DSL-300G** to launch the installation process. If you do not see the auto-run dialog box pictured above, explore the CD and then double-click the application file **autorun.exe**.
- 3. Click the **Next** button in the first InstallShield dialog box.

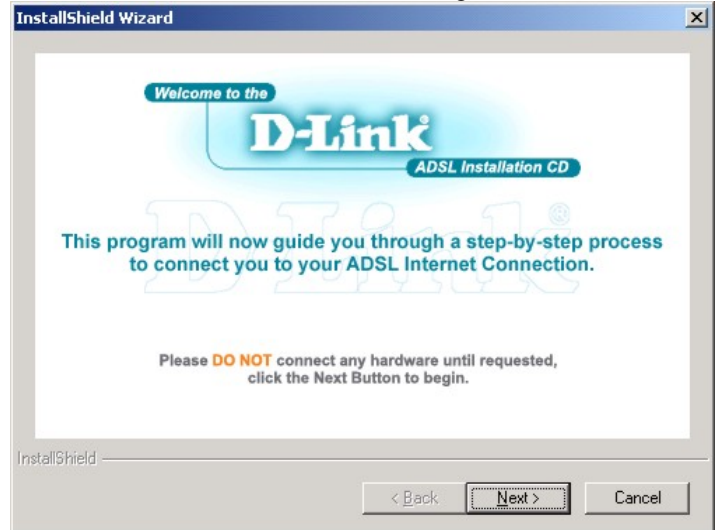

4. Enter your name and company information, then click Next.

| InstallShield Wizard                          | ×                        |
|-----------------------------------------------|--------------------------|
| Customer Information                          |                          |
| Please enter your information.                |                          |
| Please enter your name and the name of the co | mpany for whom you work. |
| <u>U</u> ser Name:                            |                          |
| User                                          |                          |
| Company Name:                                 |                          |
| Dlink                                         |                          |
|                                               |                          |
|                                               |                          |
|                                               |                          |
| InstallShield                                 |                          |
|                                               | < Back Next > Cancel     |

5. Click **Next** to use the folder listed or enter a different folder name.

| oose Destination Location                                                 |                      |                  |              |
|---------------------------------------------------------------------------|----------------------|------------------|--------------|
| Select folder where Setup will install files.                             |                      |                  | Ś            |
| Setup will install D-Link DSL-300G Ethernet                               | Diagnostics in the   | e following fold | ler.         |
| To install to this folder, click Next. To install<br>another folder.      | to a different folde | er, click Brows  | e and select |
|                                                                           |                      |                  |              |
|                                                                           |                      |                  |              |
|                                                                           |                      |                  |              |
|                                                                           |                      |                  |              |
|                                                                           |                      |                  |              |
| - Destination Folder                                                      |                      |                  |              |
| – Destination Folder<br>C:\Program Files\D-Link\DSLFamily\DSL-            | 300G                 |                  | Browse       |
| Destination Folder<br>C:\Program Files\D-Link\DSLFamily\DSL-              | 300G                 |                  | Browse       |
| - Destination Folder<br>C:\Program Files\D-Link\DSLFamily\DSL-<br>IShield | 300G                 | F. Nevt >        | Browse       |

6. Connect the power cord as instructed. Click Next.

| Now connect the pow<br>Ensure the Power | er to the modem and switcl<br>LED is solid green then cl | h on the wall power supply.<br>lick "Next" to continue. |
|-----------------------------------------|----------------------------------------------------------|---------------------------------------------------------|
| SV AC 1                                 | A                                                        |                                                         |
|                                         |                                                          |                                                         |
|                                         | elingant Midd to                                         |                                                         |
|                                         |                                                          |                                                         |
|                                         |                                                          |                                                         |

7. Connect the Ethernet cable. Click **Next**.

| InstallShield Wizard                                                                                                    | 8      | x |
|----------------------------------------------------------------------------------------------------|--------|---|
| You will need an available Ethernet port on your PC.<br>Now connect the Ethernet cable from the Ethernet port on the PC<br>to the Ethernet port on the modern. Click "Next" to continue. |        |   |
| InstallShield                                                                                                    |        | _ |
| < <u>B</u> ack <u>Next</u> >                                                                                                    | Cancel |   |

8. Connect the ADSL cable. Click Next.

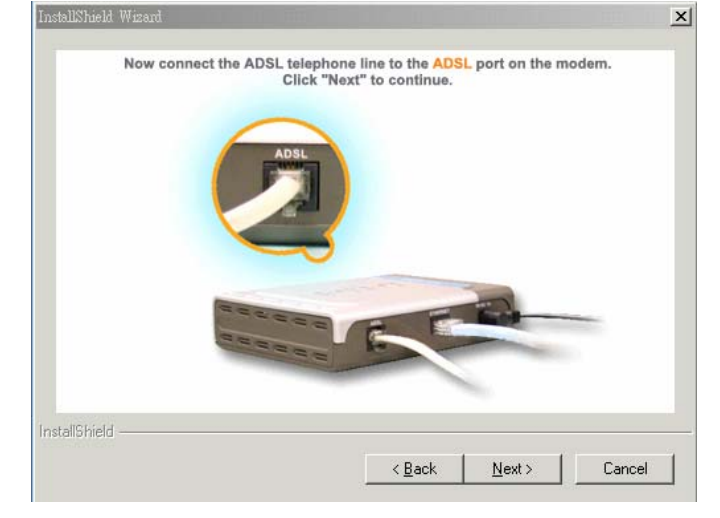

9. Select your ADSL connection type by ticking the appropriate box. Most users will use the default **PPPoA or PPPoE** connection type. Click **Next**.

| InstallShield Wizard                                                                          | ×                                                                         |
|-----------------------------------------------------------------------------------------------|---------------------------------------------------------------------------|
| Select ADSL Connection Type<br>Please tick your ADSL connection type.                         |                                                                           |
| Your ADSL Service Provider can tell you whic<br>installation. Please check with your ADSL Ser | h of these methods is required for your setup<br>vice Provider if unsure. |
| Bridge                                                                                        |                                                                           |
| InstellShield                                                                                 | < <u>Back N</u> ext > Cancel                                              |

10. Record down all three steps shown in this dialog box for the rest of your configuration. You could keep them for future reference too. Click **Next**.

| Ins                                                            | stallShield Wizard                                                                                        |                                                   |                                              | ×      |  |
|----------------------------------------------------------------|----------------------------------------------------------------------------------------------------|---------------------------------------------------|----------------------------------------------|--------|--|
|                                                                | After finishing installation, please conf<br>1.Double-click on the DSL-300G Config<br>Configuration page. | figure your operation m<br>icon on your desktop t | ode by the following<br>o bring up the Quick | steps. |  |
|                                                                | <b>1</b>                                                                                                  | Operation Mode: PPPC Bridge                       |                                              |        |  |
|                                                                | Contg                                                                                                    | Connection Type:                                  | PPPoA VC-Mux •                               |        |  |
|                                                                | 2. On the Quick Configuration                                                                             | VPI:                                              | 8                                            |        |  |
|                                                                | page, select PPP Operation<br>Mode.                                                                       | VCI:                                              | 35                                           |        |  |
|                                                                | 3. Configure your ADSL account<br>details as given to you by your<br>ADSL Service Provider.               | Security Protocol:                                | C PAP<br>€ CHAP                              |        |  |
| Once done, click on Sav<br>Reboot to save the sett             | Once done, click on Save &<br>Reboot to save the settings                                                 | Username:                                         | user@isp.com.au                              |        |  |
|                                                                | and reboot the modem.<br>For further details, please                                                      | Password:                                         | •••••                                        |        |  |
| Guide.  Guide.  Save & Reboot Delete Cancel Help InstallShield |                                                                                                    |                                                   |                                              |        |  |
|                                                                |                                                                                                    | < <u>B</u> ack                                    | <u>N</u> ext >                               | Cancel |  |

11. Click Finish.

| InstallShield Wizard |                                                                                                    |
|----------------------|----------------------------------------------------------------------------------------------------|
|                      | InstallShield Wizard Complete<br>Setup has finished installing D-Link DSL-300G Ethernet<br>Diagnostics on your computer. |
|                      | Kack Finish Cancel                                                                                                    |

12. Now, look for a new **DSL-300G Config** icon like the one shown below on your computer's desktop:

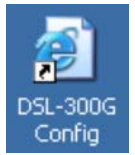

13. Your computer should be connected to the DSL-300G through the Ethernet port. Double-click on the **DSL-300G Config** icon to configure your all ADSL account details, like user name and password. If your web browser can access to the **Quick Configuration** webpage, you can skip ahead to **Configure using Web Browser** below.

## Configure the DSL-300G Modem

Now you can configure DSL-300G modem using your computer's web browser. Computers used on corporate networks or computers that use special Internet security and other software are sometimes set up to use a proxy server for the web browser. If your web browser is configured to use a proxy server for Internet access, it is necessary to first disable the proxy connection. The next paragraph **Check for Proxy** will help you to achieve that. If your web browser can already access to **Quick Configuration** webpage, you can skip ahead to **Configure using Web Browser** below.

#### **Check for Proxy**

In Windows Internet Explorer, you can check or disable the proxy server setting using the following procedures:

- 1. From the Start menu, go to Control Panel, or Settings then Control Panel.
- 2. In the Control Panel window, double-click on the Internet Options icon.
- 3. Click the **Connections** tab and click on the **LAN Settings...** button near the bottom.
- 4. Verify that the "Use a proxy server" option is NOT checked. If it is checked, click in the checkbox to deselect the option and click **OK** twice. Close the **Control Panel** window.

#### Configure using Web Browser - for PPPoA or PPPoE Connection

 Double-click on DSL-300G Config icon on your Windows desktop; or open up a web browser and type in http:// followed by the default LAN IP address of the modem, 10.1.1.1 in the address bar of the browser. The URL in the address bar should read http://10.1.1.1 (or http://10.1.1.1/hag/pages/home.ssi if you can already see the Quick Configuration webpage like the one shown below).

| 🎒 DSL-300G Configuration Mana       | ger GUI - Micro                              | soft Internet | Explore | er         |                 |            |          |
|-------------------------------------|----------------------------------------------|---------------|---------|------------|-----------------|------------|----------|
| <u>File Edit View Favorites To</u>  | ols <u>H</u> elp                             |               |         |            |                 |            |          |
| 🔇 Back 🔻 🕤 👻 📓 🏠 🖌                  | 🔍 Search 🛛 👷 Fa                              | worites 🥂 N   | 1edia 🍕 | 3   🖂      | - 🗟 🗟 - L       | _          |          |
| Address E http://10.1.1.1/hag/pag   | es/home.ssi                                  |               |         |            | <b>•</b>        | 🔁 Go       | Links "  |
| D-Link                              |                                              |               |         |            |                 |            |          |
| Building Networks For People        |                                              |               |         |            |                 |            |          |
| a D-Link                            |                                              | Quick         | Confi   | igura      | tion            |            | -        |
| Ouick Configuration     System View | Use t                                        | his page to ( | quickly | configu    | ire the system. |            |          |
|                                     |                                              | Refresh R     | ate:    | No Re      | fresh 💌         |            |          |
| E Bridging                          | 01                                           | peration Mo   | de:     | () pp      | P C Bridge      |            |          |
| E C Admin                           | Col                                          | nnection Ty   | pe:     | PPPo       | A VC-Mux -      |            |          |
|                                     |                                              |               | /PI:    | 8          |                 |            |          |
|                                     |                                              | ı             | /CI:    | 35         |                 |            |          |
|                                     | Sec                                          | urity Proto   | col:    | O P<br>© C | AP<br>HAP       |            |          |
| Username: user@isp.com.au           |                                              |               |         |            |                 |            |          |
|                                     |                                              | Passw         | ord:    |            |                 |            |          |
|                                     |                                              |               |         |            |                 |            |          |
|                                     | Save & Re                                    | boot          | Dele    | te         | Cancel          | Help       |          |
| PPP Information                     |                                              |               |         |            |                 |            |          |
|                                     | IP<br>Address Mask Gateway Connection Status |               |         |            |                 |            |          |
|                                     | 0.0.0.0                                      | 0.0.0.0       | 0.0.0   | 1.0        | No AD<br>Connec | SL<br>tion | <b>_</b> |
| E Done                              |                                              |               |         |            | 🚺 🔮 Inter       | rnet       |          |

 Now, configure your ADSL account details as given to you by your ADSL service provider. Most users in Australia will use PPPoA VC-Mux, 8, 35 or PPPoE LLC, 8, 35. Most users in New Zealand will use PPPoA VC-Mux, 0, 100. If you are not sure what Connection Type, VPI and VCI to use, please check with your ADSL service provider. 3. Once all the details are entered, click on the **Save & Reboot** button to save the settings and reboot the modem.

After the modem has rebooted, it will begin to negotiate the ADSL connection for your account. This will normally take about a minute. Click on **Refresh** on your web browser (or **F5** key) to refresh the **Connection Status** at the bottom right of the **Quick Configuration** webpage.

When the ADSL connection has been established successfully, the ADSL Link LED indicator will light steady green and the **Connection Status** will report **Connected**. If the ADSL Link indicator does not light up after a minute or so, please check your ADSL physical phone line connection. If the **Connection Status** shows **Auth Failure**, please double check all the settings again under the **Quick Configuration** webpage (eg. case-sensitive for username and password).

#### Configure using Web Browser - for Bridge Connection

 Double-click on DSL-300G Config icon on your Windows desktop; or open up a web browser and type in http:// followed by the default LAN IP address of the modem, 10.1.1.1 in the address bar of the browser. The URL in the address bar should read http://10.1.1.1 (or http://10.1.1.1/hag/pages/home.ssi if you can already see the Quick Configuration webpage like the one shown below).

| 🚰 DSL-300G Configuration Mana                                | ger GUI - Microsoft Internet E | xplorer                     | -D×     |
|--------------------------------------------------------------|--------------------------------|-----------------------------|---------|
| <u>File E</u> dit <u>V</u> iew F <u>a</u> vorites <u>T</u> o | ols <u>H</u> elp               |                             |         |
| 🔇 Back 🔻 🕥 👻 📓 🏠 🔎                                           | 🔎 Search 🛛 👷 Favorites 🛛 😵 Me  | dia 🤣 😥 🕈 🌺 💽 🔻 💭           |         |
| Address 🙆 http://10.1.1.1/hag/pag                            | jes/home.ssi                   | 💌 ラ Go                      | Links » |
| D-Link<br>Building Networks For People                       |                                |                             |         |
| 🔄 D-Link                                                     | Quick (                        | Configuration               |         |
| Ouick Configuration     System View                          | Use this page to qu            | ickly configure the system. |         |
|                                                              | Operation Mode:                | O PPP ☉ Bridge              |         |
| Bridging                                                     | Connection Type:               | 1483 Bridged IP LLC 💽       |         |
| E i Admin                                                    | VPI:                           | 8                           |         |
|                                                              | VCI:                           | 35                          |         |
|                                                              | Save & Reboot                  | Delete Cancel Hel           | р       |
| Cone Cone                                                    |                                | 🔹 📄 🔮 Internet              | 11      |

- 2. On the **Quick Configuration** webpage, select Operation Mode: **Bridge**.
- 3. Leave the default Connection Type: **1483 Bridged IP LLC**, VPI: **8**, VCI: **35**. **DO NOT** change these settings unless you are instructed to do so by your ADSL service provider.
- 4. Click on the **Save & Reboot** button to save the settings and reboot the modem.

After the modem has rebooted, it will begin to negotiate the ADSL connection for your account. This will normally take about a minute. When the ADSL connection has been established successfully, the ADSL Link LED indicator will light steady green. If the ADSL Link indicator does not light up after a minute or so, please check your ADSL physical phone line connection again.

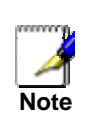

Bridge connections often require additional IP address information from your ADSL service provider. Please make sure you follow the instructions or document provided to you on how to configure the IP address settings on your computer. If you are not sure about this, please contact your ADSL service provider for further details.